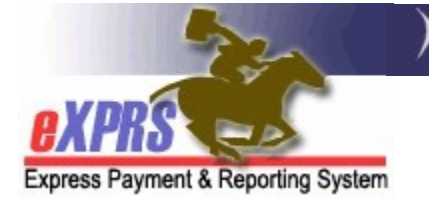

## How to Find & Void Foster Care Service Claims Foster Care (FC) Providers

(updated 5/17/2022)

As a DD Foster Care provider of services managed and paid via eXPRS, it is your responsibility to review your claims for payment on a regular basis to determine if there are claims that require your attention as a provider to resolve.

There may be reasons that claims submitted do not pass the claims validation process and do not move to *approved* status. When that validation process fails to complete successfully, claims may move to *suspended* status. Depending on the reason for the suspension, FC providers may need to void the suspended claim, so they can create a new or corrected claim. This guide will assist FC providers in voiding those suspended claims.

DD Foster Care users must have the **DD FC Claims Manager** role to do this claim voiding work.

## Follow the below steps to void a Foster Care service claim:

 Log in to eXPRS. If you have more than one record associated to your eXPRS user account, select your Foster Care services record as the *Organization/Program Area*. Then click **SUBMIT** to login.

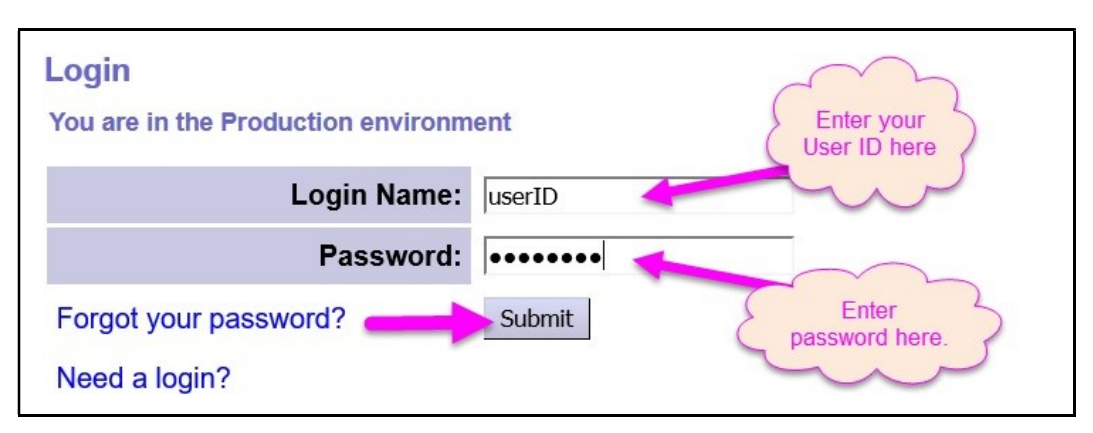

2. From the yellow, left-hand navigation menu, click on *CLAIMS* → *SEARCH/UPDATE CLAIMS*. This will take you to the Claims Search page.

| Client              | Þ | Home                             |
|---------------------|---|----------------------------------|
| Provider            | Þ | My Notifications                 |
| Contracts           | ► |                                  |
| Prior Authorization | • | Filtered By Type All Notincation |
| Plan Of Care        | ► |                                  |
| Claims              | ۲ | Search/Update Claims             |
| Liabilities         | • | Create CPA Claims                |
| Reports             | • | Create CPA Absence Claims        |
| Financial           |   | Reports Matchi                   |
| Maintenance         |   |                                  |

- 3. On the **Claims Search** page, enter the search criteria for the claims needing action and select **Find**.
  - → <u>REMEMBER</u>: To enable the checkboxes & action buttons to take action on multiple claims at once (e.g., Void), <u>you must select a status</u> from the Status dropdown menu.

*For example*: if you need to void a *suspended* claim, select & search using *Suspended* in the **Status** field.

| nter one or more search<br>re cumulative. Results re<br>lote: If criteria entered re<br>earch criteria to return a | criteria. Partial matches are supp<br>eturned are limited to 20,000 rows.<br>esults in more than 20,000 rows<br>smaller dataset. | The STATUS of<br>the claims to be<br>corrected. | only. Search is not ca | se sensitive. C | riteria<br>our |
|----------------------------------------------------------------------------------------------------|----------------------------------------------------------------------------------------------------|-------------------------------------------------|------------------------|-----------------|----------------|
| Claim ICN:                                                                                                    |                                                                                                    | -                                               | Status:                | Suspended 🖂     | )              |
| Service Element:                                                                                                   |                                                                                                    | V                                               |                        |                 |                |
| Procedure Code:                                                                                                    |                                                                                                    | $\checkmark$                                    |                        |                 |                |
| Svc Modifier Cd:                                                                                                   |                                                                                                    | $\sim$                                          |                        |                 |                |
| Check Number:                                                                                                    |                                                                                                    |                                                 | Payment Status:        | Select          | $\sim$         |
| Run ID:                                                                                                    | The SERVICE DA                                                                                                    | TE RANGE for                                    | aim Modifier Cd:       | Select 🗸        |                |
| DHS Contract Num:                                                                                                  | the claims to be                                                                                                    | corrected.                                      | Client Prime:          |                 | 船              |
| Provider ID:                                                                                                    | A                                                                                                    | Pa                                              | y To Provider ID:      |                 | 船              |
| Service Location:                                                                                                  |                                                                                                    |                                                 |                        |                 | _              |
| Effective Date:                                                                                                    | 12/1/2017                                                                                                    |                                                 | End Date:              | 12/31/2017      |                |
| Exact:                                                                                                    | ⊖Yes ●No                                                                                                    |                                                 | Exact:                 | ⊖Yes ®No        |                |
| Created From:                                                                                                    |                                                                                                    |                                                 | Created To:            |                 |                |
| Submitted From:                                                                                                    | I                                                                                                    |                                                 | Submitted To:          |                 |                |
| Туре:                                                                                                    | Select V                                                                                                    | Sus                                             | spense Location:       | Select          | $\sim$         |
| Exception Code:                                                                                                    |                                                                                                    |                                                 | Created By:            |                 | 船              |
| PA Adj #:                                                                                                    | Sectore version -                                                                                                    |                                                 | Max Displayed:         | 25 🗸            |                |
| Show Notes?:                                                                                                    | ⊖Yes   No                                                                                                    | Sh                                              | ow Run ID/Date?        | ●Yes ○No        |                |

- 4. When the list of claims returns, check the box next to the claim(s) that need action & then click the appropriate action button at the bottom of the page.
  - If you want to *void* the checked claim(s), click the **VOID** button.
  - If you want to *submit* the checked claim(s), click the **SUBMIT** button.

| Cla             | ims Search        |                   |               |                                 |                   |                         |                           |          |                |                       |                   |            |                               |                          |                |              |             |
|-----------------|-------------------|-------------------|---------------|---------------------------------|-------------------|-------------------------|---------------------------|----------|----------------|-----------------------|-------------------|------------|-------------------------------|--------------------------|----------------|--------------|-------------|
|                 |                   | Claim             | ICN:          |                                 |                   |                         |                           |          | Stat           | us: Suspen            | ided 🗸            |            |                               |                          |                |              |             |
|                 | Sr                | 1                 |               |                                 | _                 |                         | -                         | <b>.</b> |                |                       |                   |            |                               |                          |                |              |             |
| Procedure Code: |                   |                   |               |                                 |                   |                         |                           |          |                |                       |                   |            |                               |                          |                |              |             |
|                 | S                 | vc Modifie        | r Cd:         | ~                               |                   |                         |                           |          |                |                       |                   |            |                               |                          |                |              |             |
|                 | ,                 | Sheck Num         | iber:         |                                 |                   |                         | Payment Status: Select    |          |                |                       |                   |            |                               |                          |                |              |             |
|                 |                   | Ru                | n ID:         |                                 |                   |                         |                           | Clain    | n Modifier (   | Cd: Select            | ~                 |            |                               |                          |                |              |             |
| -               |                   | N                 | lum           |                                 |                   |                         |                           |          |                |                       | RA                |            |                               |                          |                |              |             |
|                 |                   |                   |               |                                 |                   |                         |                           |          |                |                       |                   |            |                               |                          |                |              |             |
|                 |                   |                   |               |                                 |                   |                         |                           |          |                |                       |                   |            |                               |                          | Export op      | ptions: 🕢 CS | SV   🗶 E    |
| All             | Claim ICN 💠       | Client<br>Prime 🗘 | Client Name 💠 | Service<br>Element <sup>÷</sup> | Procedure<br>Code | Svc<br>Modifier ‡<br>Cd | Claim<br>Modifier ‡<br>Cd | Type ‡   | Provider \$    | Service<br>Location = | Effective<br>Date | End Date ≑ | Billed<br>Amount <sup>‡</sup> | Prov<br>Liab ‡<br>Deduct | Paid<br>Amount | Status 💠     | Run<br>ID ≑ |
|                 | 2018 ********* 01 | xyz0000a          | Last, First 1 | 158                             | ORAFC             | NA                      | REG                       | FFS      | FC<br>Provider | FC<br>Provider        | 6/1/2018          | 6/15/2018  | \$1,702.54                    |                          | \$0.00         | Suspended    |             |
|                 | 2018 ********* 01 | a. 0000y          | Last, First 2 | 158                             | ORAFC             | NA                      | REG                       | FFS      | FC<br>Provider | FC<br>Provider        | 6/15/2018         | 6/30/2018  | \$2,458.03                    |                          | \$0.00         | Suspended    |             |
|                 |                   |                   |               |                                 |                   |                         |                           |          | 50             | 50                    |                   |            |                               |                          |                |              |             |
|                 | 2018 ********* 01 | xyz0000a          | Last, First 1 | 158                             | ORAFC             | NA                      | REG                       | FFS      | Provider       | FC<br>Provider        | 7/15/2018         | 7/27/2018  | \$1,971.38                    |                          | \$0.00         | Suspended    |             |

The actions available to be taken on a list of claims from the search results depend on the option selected in the **Status** dropdown menu when searching for claims.

| Status of<br>Claim | Action Available                           |
|--------------------|--------------------------------------------|
| Approved           | Void                                       |
| Denied             | No action available (no buttons will show) |
| Draft              | Submit, Delete                             |
| Submitted          | Submit, Void                               |
| Suspended          | Submit, Void                               |
| Void               | No action available (no buttons will show) |

- 5. If you click on **VOID**, you will get a confirmation pop-up message asking if you really wish to void the claim(s).
  - Click **YES** to continue with the action.
  - Click **CANCEL** to return to the previous page.

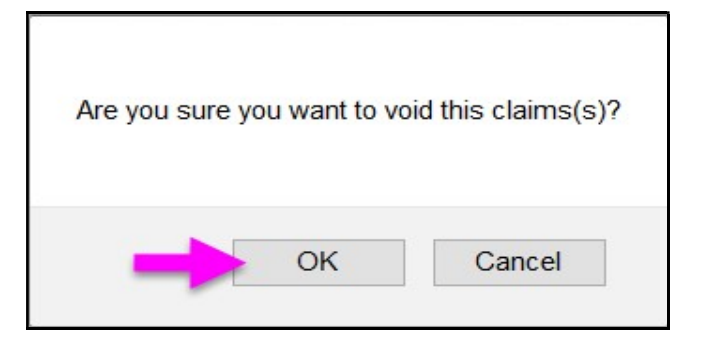

6. When the action is completed, you will be taken to the **Claim Processing Results** page showing the results of the action taken.

| Claim Proces                                                          | Claim Processing Results |                    |                |                   |             |            |        |                      |  |  |  |  |  |
|-----------------------------------------------------------------------|--------------------------|--------------------|----------------|-------------------|-------------|------------|--------|----------------------|--|--|--|--|--|
| Process completed. Please review information below for claim results. |                          |                    |                |                   |             |            |        |                      |  |  |  |  |  |
| ICN                                                                   | Client<br>Name           | Service<br>Element | Provider       | Effective<br>Date | End<br>Date | Amount     | Status | Processing<br>R_sult |  |  |  |  |  |
| 2018*********01                                                       | Last, First 1            | 158                | FC<br>Provider | 6/1/2018          | 6/15/2018   | \$1,702.54 | Void   |                      |  |  |  |  |  |
| Previous Close                                                        |                          |                    |                |                   |             |            |        |                      |  |  |  |  |  |

7. FC providers can also open the claim to view its details by clicking the blue number in the Claim ICN column.

|     | Find Reset |                     |     |               |                                 |                   |             |             |        |                |                       |                   |            |                    |                  |                             |             |
|-----|------------|---------------------|-----|---------------|---------------------------------|-------------------|-------------|-------------|--------|----------------|-----------------------|-------------------|------------|--------------------|------------------|-----------------------------|-------------|
| 1.7 |            |                     | 1   |               |                                 |                   | Svc         | Claim       |        |                |                       |                   |            |                    | Prov             | Export op                   | tions: 🕢 CS |
|     | All        | Claim ICN 💠 Prime   | ¢   | Client Name 💠 | Service<br>Element <sup>‡</sup> | Procedure<br>Code | Modifier \$ | Modifier \$ | Type 🗘 | Provider ≑     | Service<br>Location 🗘 | Effective<br>Date | End Date 💠 | Billed<br>Amount 🗘 | Liab ¢<br>Deduct | Paid<br>Amount <sup>‡</sup> | Status 🗘    |
|     |            | 2018******01 abc00  | 00y | Last, First 2 | 158                             | ORAFC             | NA          | REG         | FFS    | FC<br>Provider | FC<br>Provider        | 6/15/2018         | 6/30/2018  | \$2,458.03         |                  | \$0.00                      | Suspended   |
|     |            | 2018****** 01 xyz00 | )0a | Last, First 1 | 158                             | ORAFC             | NA          | REG         | FFS    | FC<br>Provider | FC<br>Provider        | 7/15/2018         | 7/27/2018  | \$1,971.38         |                  | \$0.00                      | Suspended   |

8. On the **Claim Edit** page, you can view the details of the claim. You can also take an action on the claim by using one of the action buttons in the middle of the claim.

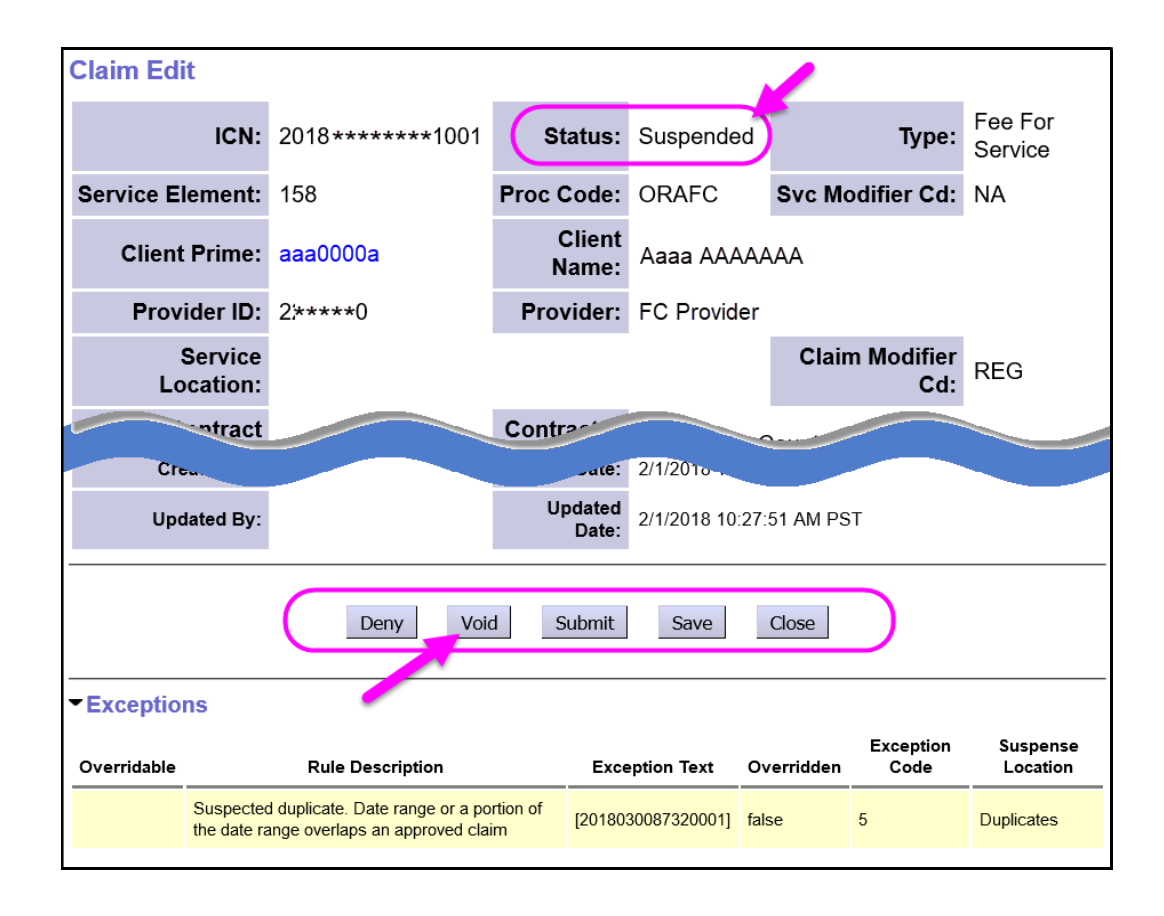

- For claims that are *suspended* or *denied*, the reason will be shown in the Exceptions section below the action buttons. Tips to resolve issues can be found on the <u>eXPRS Help Menu</u> > <u>Claims Problem Solving Matrix</u> guide.
- 10. If an action is taken on the claim (such as void), the claim status will change based on the successful outcome of that action.

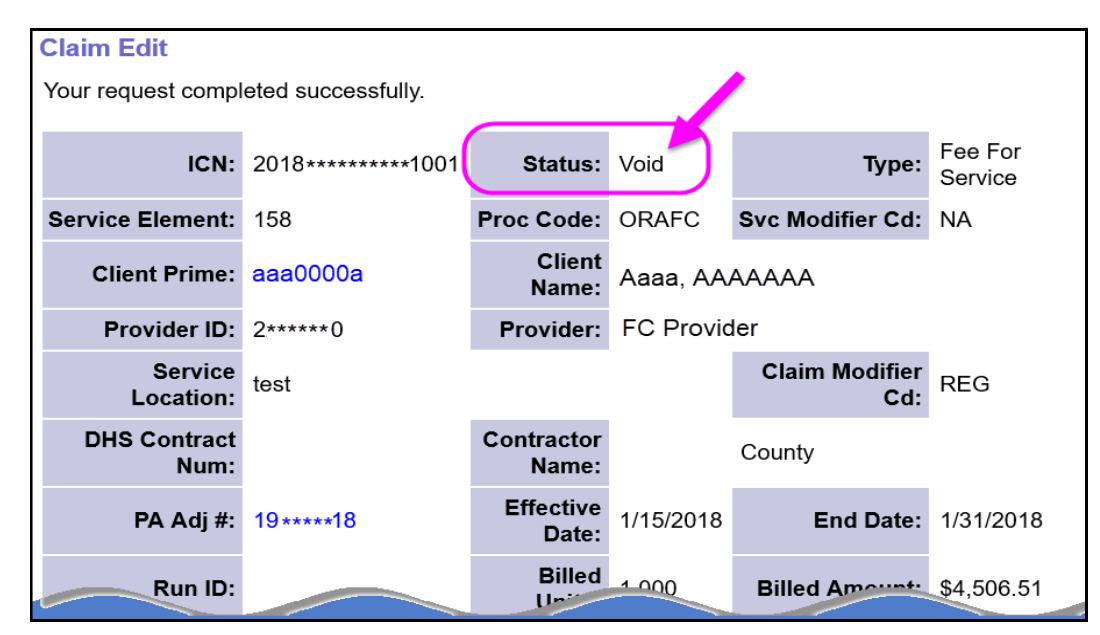

11. The provider can now create a replacement claim, as needed, by using the instructions in the <u>How to Enter Claims for Foster Care Services</u> guide.